## Die Teilnahme an DBV-Paar-Turnieren.

Der DBV organisiert solche Turniere zu bestimmten Zeiten auf der BBO-Plattform. Diese findet man auf der Seite https://www.bbo-germany.de/index.php

Ab dem **12. April 2020** können nur noch in der DBV-Datenbank **registrierte Spieler** an den DBV Turnieren bei BBO mitspielen! Dies betrifft auch die Spieler, die aktuell ohne weiteres an den Turnieren teilnehmen können.

Bitte beachten Sie hierzu die Hinweise auf der neu gestalteten Seite "<u>BBO Germany</u>". unter dem Reiter "Turnierzulassung".

Auf der Seite BBO Germany finden Sie auch weitere Informationen rund um die DBV Turniere, die der DBV auf BBO anbietet.

Die Registrierung verlangt vorab die Eingabe Ihrer E-Mail- Adresse und Ihres BBO-Namens/ Nick-Namens in die DBV-Datenbank.

## 1. Das kann man entweder über diese <u>Adresse</u> bewerkstelligen oder

## 2. wie folgt:

Den Datenbank-Eintrag können Sie nur mit Ihrer **DBV-Mitgliedsnummer** und dem zugehörigen **Passwort** leisten.

Das Passwort sendet der Schriftwart den <u>BC HH-West-Erst-Mitgliedern</u> auf Verlangen zusammen mit Ihrer DBV-Mitglieds Nr. auf diesem Wege zu.

| DEUTSCHER BRIDGE - VERBAND E.V.                                                                                                    |
|----------------------------------------------------------------------------------------------------|
| Deutscher Bridge Verband                                                                                                    |
| DBV-Nr Passwort Zum internen Bereich Auf der Webseite bleiben Bitte geben Sie Ihre DBV-Nummer (diese finden Sie auf Ihrem Mitgliedsausweis) und Ihr Passwort ein. Ihr Einstiegspasswort erhalten Sie ausschließlich vom Vorsitzenden des Clubs Ihrer Erstmitgliedschaft (siehe Ausweis). Bitte kontaktieren Sie deswegen nicht den DBVI Sollten Sie Ihr Passwort (nach Änderung des Einstiegspasswortes) wirklich vergessen haben, so können Sie ein neues beantragen. Dazu muss jedoch zwingend eine aktuelle Emailadresse für Sie in der Datenbank eingetragen sein. Dies kann ein Vorstandsmitglied Ihres Clubs für Sie erledigen. Auch ohne Anmeldung stehen Ihnen folgende Funktionen zur Verfügung: • Melde-Formular: Hier können Sie Änderungsmitteilungen an den DBV senden. |
| • Hitte: Hier ernatten sie eine obersicht über die Benutzung der Datenbank.                                                                                                    |

Wie kommt man nun zur DBV-Datenbank? Mit diesem Aufruf: <u>http://www.bridge-</u> <u>verband-alt.de/login/</u> Nach den 2 Eingaben und dem Anklicken "Zum internen Bereich" erscheint die folgende Maske, die Sie nun um Ihre **E-Mail-Adresse** und

Ihren BBO-Namen (Nickname) ergänzen und wieder speichern.

Für die sehr Eitlen ist auch die Speicherung ihres Bildes möglich.....

| Eingeloggt als<br>(Hartmut Plümer)<br>Person                                                                 | Club- un<br>Bearbeiten<br>Anrede Tite<br>Herr V                                                                                               | d Mitglieder<br>: Hartmut Plüm<br>/ Vorname<br>Hartmut | rdatenbar<br>er (10040)<br>Adel | nk des<br>: Bridge-<br>Nachna<br>Plümer | Deutsch<br>Club Haml              | Geburtsdatum<br>02.04.1943 | geverb<br>t<br>Status<br>aktiv | seit<br>19.07.1999 |
|----------------------------------------------------------------------------------------------------|----------------------------------------------------------------------------------------------------|--------------------------------------------------------|---------------------------------|-----------------------------------------|-----------------------------------|----------------------------|--------------------------------|--------------------|
| <ul> <li>★ Anmeldung<br/>Logout<br/>Webseite<br/>Hilfeseite</li> <li>♥ Personen<br/>Suche<br/>Neu</li> </ul> | 040-68877382<br>Land<br>Deutschland                                                                                                    | Bundesland                                             | P.                              | Hartmut.Pl                              | uemer@t-online.<br>tadt<br>amburg | de Straße                  | dder 90                        | Rissen             |
| ◆ Clubs<br>Bridge-Club<br>Hamburg-West                                                                       |                                                                                                    |                                                        |                                 |                                         |                                   |                            | .:                             | Bild löschen       |
|                                                                                                    | DBV-Nr. Passwort sammelt Punkte MG-Ausweis zuletzt geschickt Online sichtbar Nationalspieler<br>10040 Ändern/Erstellen  25.01.2011  Speichern |                                                        |                                 |                                         |                                   |                            |                                | Speichern          |
|                                                                                                    | Funktion                                                                                                    | Club                                                   | se                              | it                                      | bis                               | Wechsel?                   | Aktion                         |                    |
|                                                                                                    | Erstmitglied                                                                                                    | Bridge-Club Hamb                                       | ourg-West 01                    | .01.2011                                |                                   |                            | Ändern                         |                    |
|                                                                                                    | Schriftführer                                                                                                    | Bridge-Club Hamb                                       | urg-West 11                     | .01.2012                                |                                   |                            | Ändern                         |                    |
|                                                                                                    | Kassenwart                                                                                                    | Bridge-Club Boch                                       | um-Süd e.V. 01                  | .03.2008                                | 31.12.2010                        |                            |                                |                    |
|                                                                                                    | Erstmitglied                                                                                                    | Bridge-Club Hattir                                     | ngen                            |                                         | 31.12.2010                        | New                        |                                |                    |
|                                                                                                    |                                                                                                    |                                                        |                                 |                                         |                                   | Neu                        |                                |                    |
|                                                                                                    |                                                                                                    |                                                        |                                 |                                         |                                   |                            |                                |                    |
|                                                                                                    | Titel Jahr I                                                                                                    | Kommentar Aktion                                       | n                               |                                         |                                   |                            |                                |                    |

Später erhalten Sie eine diesbezügliche **Mail-Bestätigung** des Bridge-Verbandes, die Sie betätigen müssen. Erst dann ist Ihr Datenbank-Eintrag aktualisiert und Sie sind **als DBV -Mitglied für BBO-Turniere** zugelassen.

| Update des BBO-Nicknames                                                                                                    |
|----------------------------------------------------------------------------------------------------|
| N noreply@bridge-verband.de<br>An Hartmut.Pluemer@t-online.de                                                                                  |
| r BBO-Nickname und Ihre Mailadresse wurden in der DBV-Datenbank hinterlegt. Damit sind Sie ab dem 12.4. für BBO-Turniere des DBV freigeschalte |

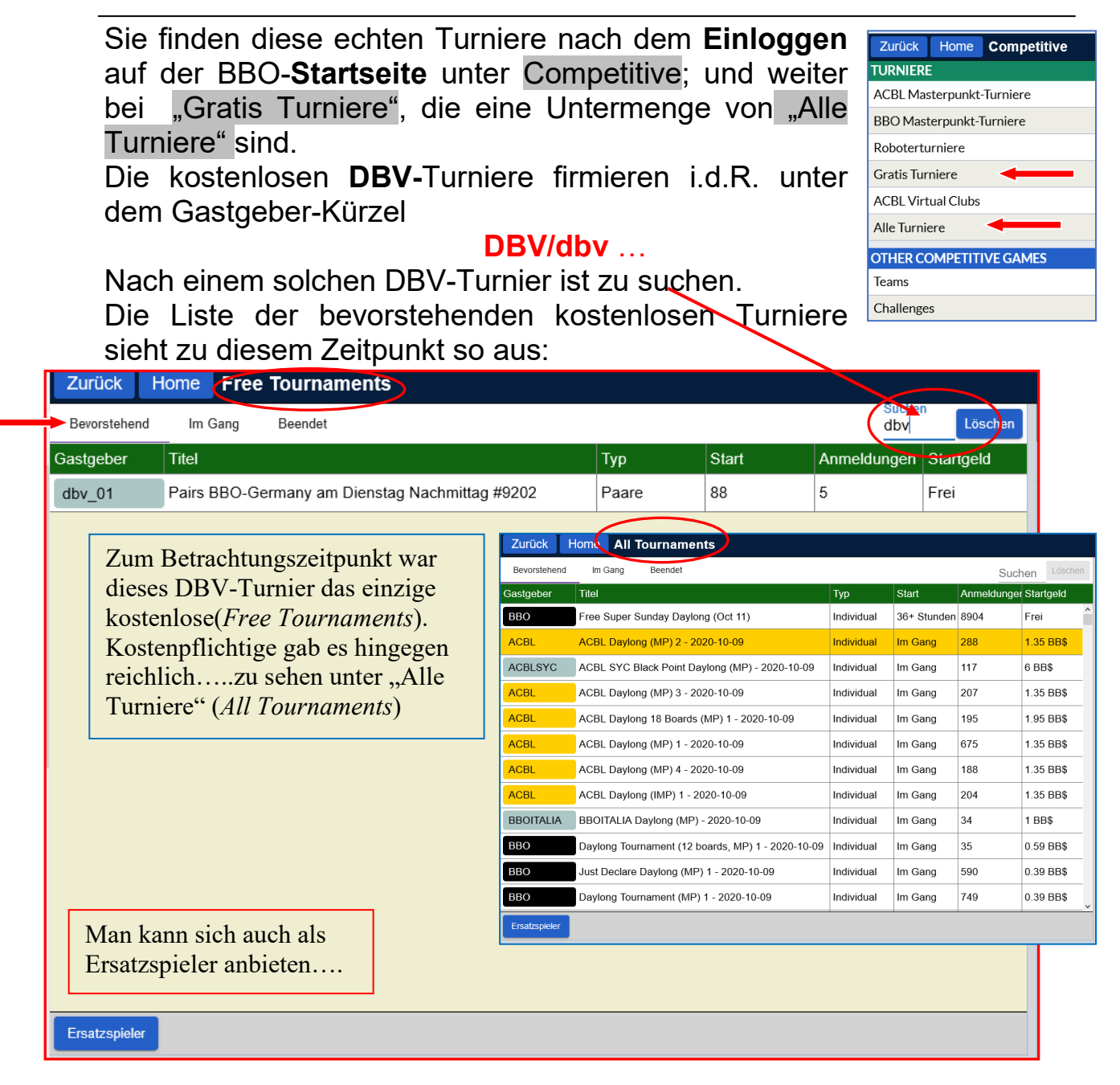

Grundsätzlich sucht man nach bevorstehenden Turnieren. Ein Doppelklick auf das jeweilige Turnier öffnet das Anmeldefenster:

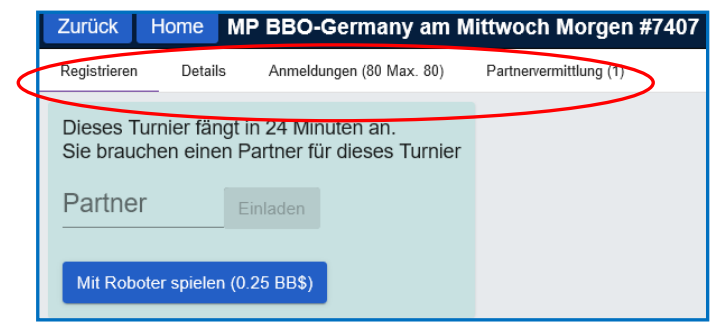

Möchte man mitspielen, so trägt man den BBO-Namen seines Partners, der z.Z. auch online sein muss, in das Anmeldefenster ein.

Die **Kosten** (in Form von BBO-Dollars) zahlt jeder Spieler selbst oder der

Anmeldende übernimmt die Kosten für den Partner. Wer keinen Partner hat, kann sich für 0,25 \$ einen Roboter mieten. Aber Vorsicht, dessen Konventionen werden komplizierter, je höher die Reizung geht.....

Eine Detailansicht über die Art des Turniers erhält man durch einen Klick auf Details und die angemeldeten Spieler mit ihren BBO-Namen sieht man unter Anmeldungen.

| Registrieren Details | Anmeldungen (80 Max. 80)            |  |  |  |  |
|----------------------|-------------------------------------|--|--|--|--|
|                      |                                     |  |  |  |  |
| Gastgeber:           | bbo                                 |  |  |  |  |
| Startzeit:           | 1 + Min.                            |  |  |  |  |
| Boards:              | 6                                   |  |  |  |  |
| Dauer:               | 30 Minuten                          |  |  |  |  |
| Ergebnis:            | MPs (Paar)                          |  |  |  |  |
| Turnierart:          | auf Zeit, Barometer                 |  |  |  |  |
| Turnierleiter:       | no:td                               |  |  |  |  |
| Masterpunkte:        |                                     |  |  |  |  |
| Einschränkungen:     |                                     |  |  |  |  |
| Beschreibung:        | Web version only                    |  |  |  |  |
|                      | Login at www.bridgebase.com         |  |  |  |  |
|                      | No TD, no subs, no chat             |  |  |  |  |
|                      | 30 seconds for each bid/play        |  |  |  |  |
|                      | 2/ I<br>Robots replace slow players |  |  |  |  |
|                      | 80 player limit                     |  |  |  |  |
|                      | +warntime12                         |  |  |  |  |

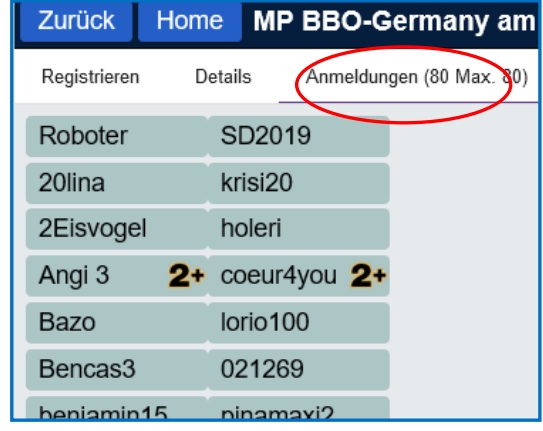

Zum Startpunkt des Turniers (oder auch etwas später) öffnet sich das klassische Tischfenster automatisch und das Turnier beginnt!

| in | Verlauf |                              |                                |      |       |   |  |  |
|----|---------|------------------------------|--------------------------------|------|-------|---|--|--|
| h  | Mein T  | isch Kürzlich gespielte Händ | de Kürzlich gespielte Turniere |      |       |   |  |  |
| ht | #       | Titel                        | Score                          | Rang | Maste | F |  |  |
| e  | 905834  | Free Just Declare Daylong (  | 40.54%                         | 1197 |       |   |  |  |
|    | 7000    | #7000 FAST BBO-Germany       | 49.48%                         | 46   |       |   |  |  |
| ٩r | 904822  | Robot Challenge              | -3.00 IMPs                     | 2    |       |   |  |  |
| 51 | 904806  | Robot Challenge              | -8.00 IMPs                     | 2    |       |   |  |  |
|    | 901001  | ACBL Daylong (MP) 3 - 202    | 54.99%                         | 1    | 0.26  |   |  |  |
|    | 3829    | #3829 Pairs BBO-Germany      | 41.98%                         | 58   |       |   |  |  |
|    | 898739  | Free Daylong Tournament (I   | 29.25%                         | 1343 |       |   |  |  |
|    | 897565  | Free Just Declare Daylong (  | 33.46%                         | 1281 |       |   |  |  |
|    | 896311  | ACBL Daylong (MP) 1 - 202    | 45.06%                         | 3    |       |   |  |  |
|    | 6869    | #6869 Pairs BBO-Germany      | 55.45%                         | 21   |       |   |  |  |
|    | 9533    | #9533 Pairs BBO-Germany      | 58.22%                         | 9    |       |   |  |  |
|    | 889230  | Free Just Declare Daylong (  | 41.30%                         | 1134 |       |   |  |  |
|    | 886733  | Free Weekend Survivor - Da   | 35.81%                         | 1224 |       |   |  |  |
|    | 885586  | Free Just Declare Daylong (  | 48.50%                         | 6562 |       |   |  |  |
|    | 884413  | Free Daylong Tournament (I   | 63.98%                         | 1216 |       |   |  |  |

Das **Turnier -Ergebnis** erfährt man direkt am Ende des Turniers. Da es sich um ein Barometerturnier handelt, sieht man sukzessive am Ende jeder Runde (3 Bords) seinen Turnierstand in %. Man kann das Ergebnis auch später abrufen unter

Verlauf /Kürzl. gespielte Turniere

Hier noch ein Video für die Turnieranmeldung mit oder ohne Partner

https://www.youtube.com/watch?v=coXAeZppp44&feature=youtu.be